# **Interactive Translation of Tiki Interface**

This permits web-based, in-context translations.

The feature was added in Tiki2 and underwent an overhaul in Tiki5, and further improvements in Tiki6 and Tiki7. As of Tiki6.1, this tool can't translate the strings in JavaScript functions, so you still need to edit manually the ./lang/xx/language.js file from your *xx* language.

## To setup interactive translation

- Enable Multilingual and Use database for translation on the i18n/Multilingual control panel (tikiadmin.php?page=i18n)
- 2. Give the permission tiki\_p\_edit\_languages to the group that should be allowed to edit languages. If you skip this step, only admins will be able to. Please note that if you give tiki\_p\_edit\_languages to regular (non-admin users), they'll only be able to translate non-admin interfaces.
- 3. Add the module switch\_lang

### To use interactive translation

- 1. Using the module switch\_lang select the language you want to translate to
- 2. From tiki-edit\_languages.php (Admin -> Edit languages), Use Toggle interactive translation ON.

| wiki<br>cms<br>groupware |                   |                                           |
|--------------------------|-------------------|-------------------------------------------|
| Menu                     | Edit languages    |                                           |
| Home                     |                   | istom Translations 🍂 Lipload Translations |
| Search                   |                   |                                           |
| Wiki 👻                   | Language          | English (en)                              |
|                          |                   |                                           |
| Switch Language          | Add a translation | ⊖ Add                                     |
| English \$               | Edit translations | <ul> <li>Edit</li> </ul>                  |
|                          |                   | Show only database stored translations    |

Note: You may need to add an item in a Menu or a link to "tiki-edit\_languages.php".

- $\circ~$  The tools will be enabled for your session. You will need to turn it off from the same location.
- $\circ~$  The tools appear as a green bar at the top of the screen
- 3. Navigate to the page containing the string you want to translate, or change locally if for an English website.
- 4. Check the Interactive Translation checkbox in the green toolbar. Uncheck it when you want to continue navigating.

|                          | □ Interactive Translation |                 |
|--------------------------|---------------------------|-----------------|
| wiki<br>cms<br>groupware | Log ou                    | rt <del>-</del> |
| Menu                     |                           |                 |

5. Click on the string you wish to translate. A window will open displaying related strings.

|                 |                            | Interactive Translation 🕢 🕛                                                         |                     |
|-----------------|----------------------------|-------------------------------------------------------------------------------------|---------------------|
|                 | Interactive Translation    |                                                                                     | Uscita <del>-</del> |
|                 | Originale                  | Traduzione                                                                          |                     |
| wiki            | Tiki                       | Tikij                                                                               |                     |
| groupware       | at                         | at                                                                                  |                     |
| Menu            |                            |                                                                                     | <b>(</b> )          |
| Home            |                            | Save translations Cancel                                                            |                     |
| Cerca           |                            | Changes will be applied on next page load only.                                     |                     |
| Wiki 🕶          |                            |                                                                                     |                     |
|                 | This is the default homepa | ge for your Tiki. If you are seeing this page, your installation was successful.    |                     |
| Switch Language | You can change this page   | after logging in. Please review the wiki syntax ${\mathcal C}$ for editing details. |                     |
| Italiana        | Get started.               |                                                                                     |                     |
|                 | To begin configuring your  | site:                                                                               |                     |

6. Modify the strings and save the translations. Changes will appear immediately.

Selecting a string may occasionally lead to false positives being listed. The most relevant options are generally on top, but be careful when translating the text.

You should likely make sure your database & Tiki are properly setup to use UTF-8: Understanding Encoding

#### Related pages

- Internationalization
- Internationalization Admin
- Internationalization User
- Translating Tiki Interface
- Multilingual Wiki
- http://tiki.org/i18n
- http://i18n.tiki.org/
- https://tiki.org/article190-Interactive-Multilingual-Crowdsourcing-translations-with-Tiki

#### Alias

- Interactive Translation of Tiki Interface
- In-context Translation
- Translation in context